## Accessing your Digital Resources through myPascoConnect

- 1. Launch Google Chrome
- 2. Go to: http://mypascoconnect.pasco.k12.fl.us
- 3. Click on the Blue Button labeled "Sign in to myPascoConnect"
- 4. Sign in with the following credentials
  - a. Username: Student ID/Lunch # (ex 123456)
  - b. Password: District Assigned Password (ex. Stars21#)

If you do not know your password, see a Teacher, Guidance Counselor, Administrator or Graduate Enhancement Coach.

- 5. Verify your password two more times and click Submit (You will only be required to do this the first time you log in)
- 6. You are now on the Launchpad. Click on any Icon to launch the resource.

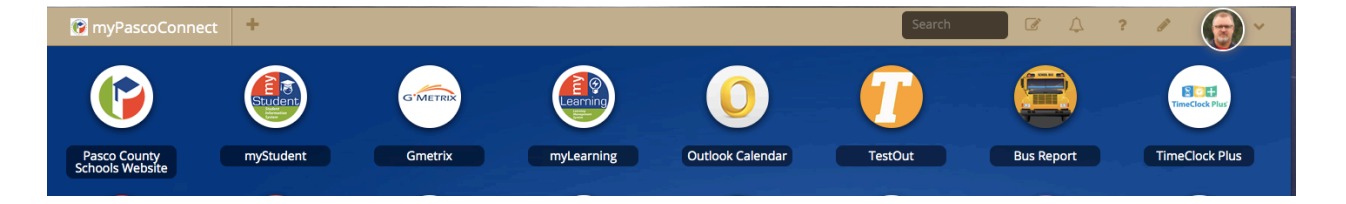

Please note that some applications will require you to login for the first time so that myPascoConnect can store your password and use for future logins.

Parents, or students, if you have any questions you can contact your child's school or email questions to <a href="mailto:support@classlink.com">support@classlink.com</a> or go to our district's DIY website at <a href="http://connectplus.pasco.k12.fl.us/do/tistechtips/mypascoconnect/">http://connectplus.pasco.k12.fl.us/do/tistechtips/mypascoconnect/</a> for more informaiton